## АВТОРИЗАЦИЯ В БОТЕ

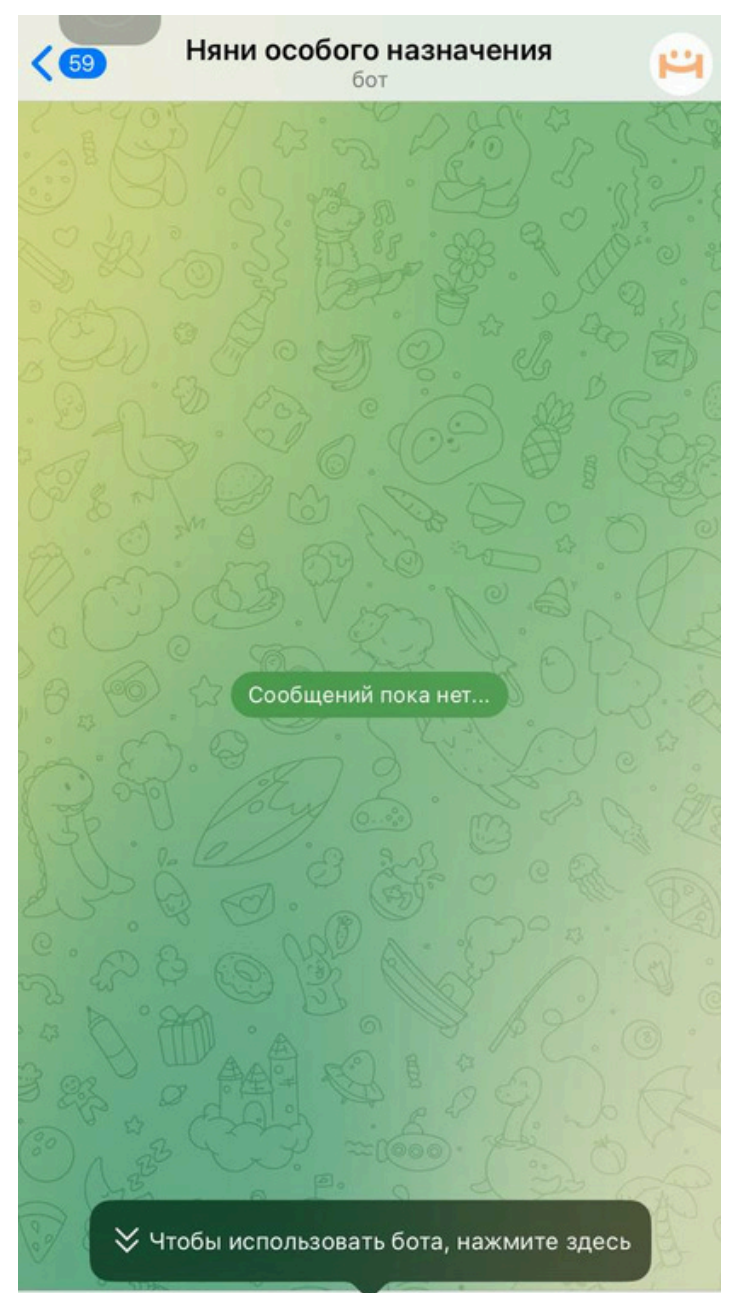

01

Вам необходимо перейти в телеграме в бот **@SpecialNannyBot**. В нем нажать кнопку "Начать"

Начать

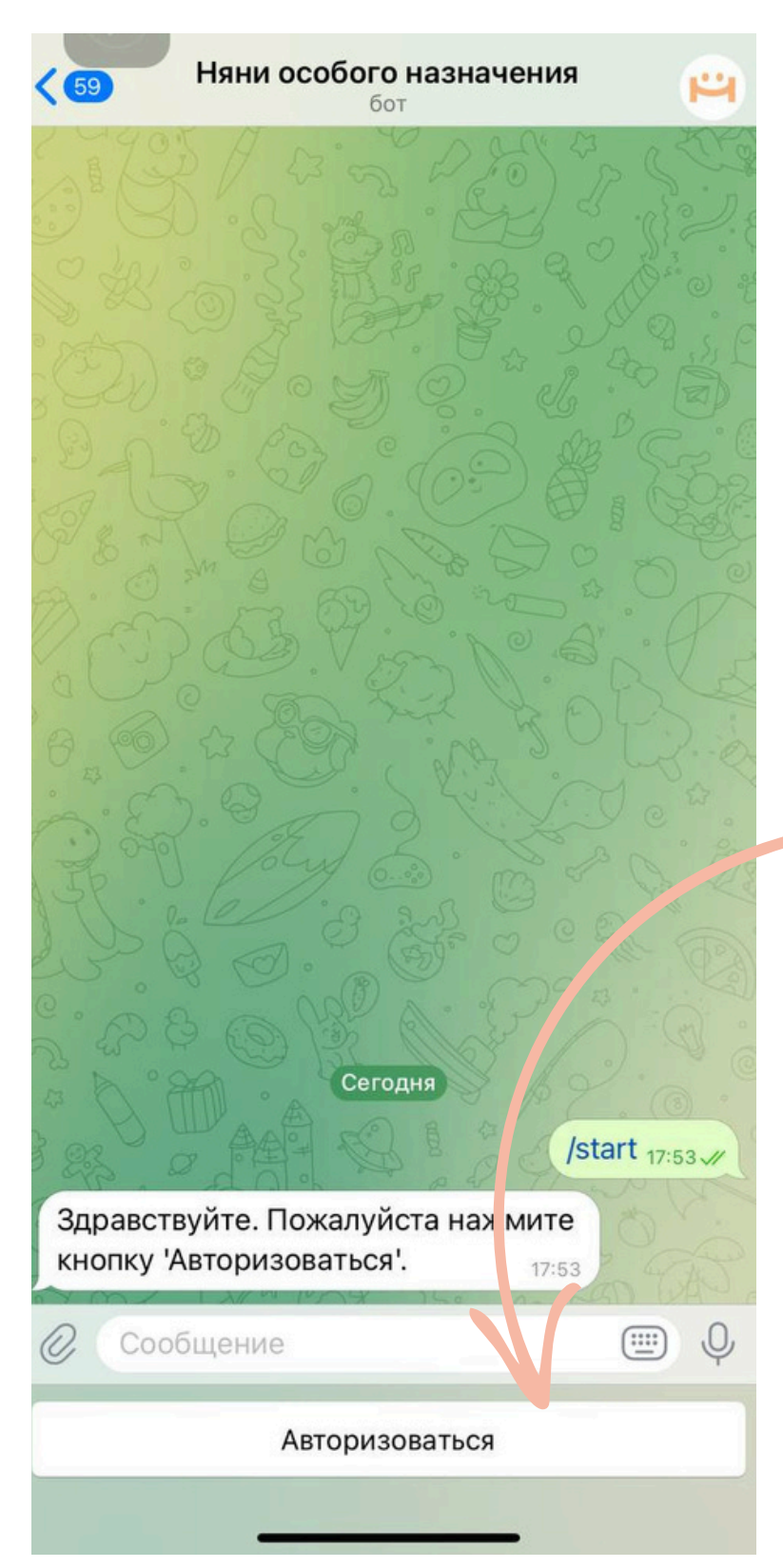

## 02

После этого Нажмите кнопку "Авторизоваться"

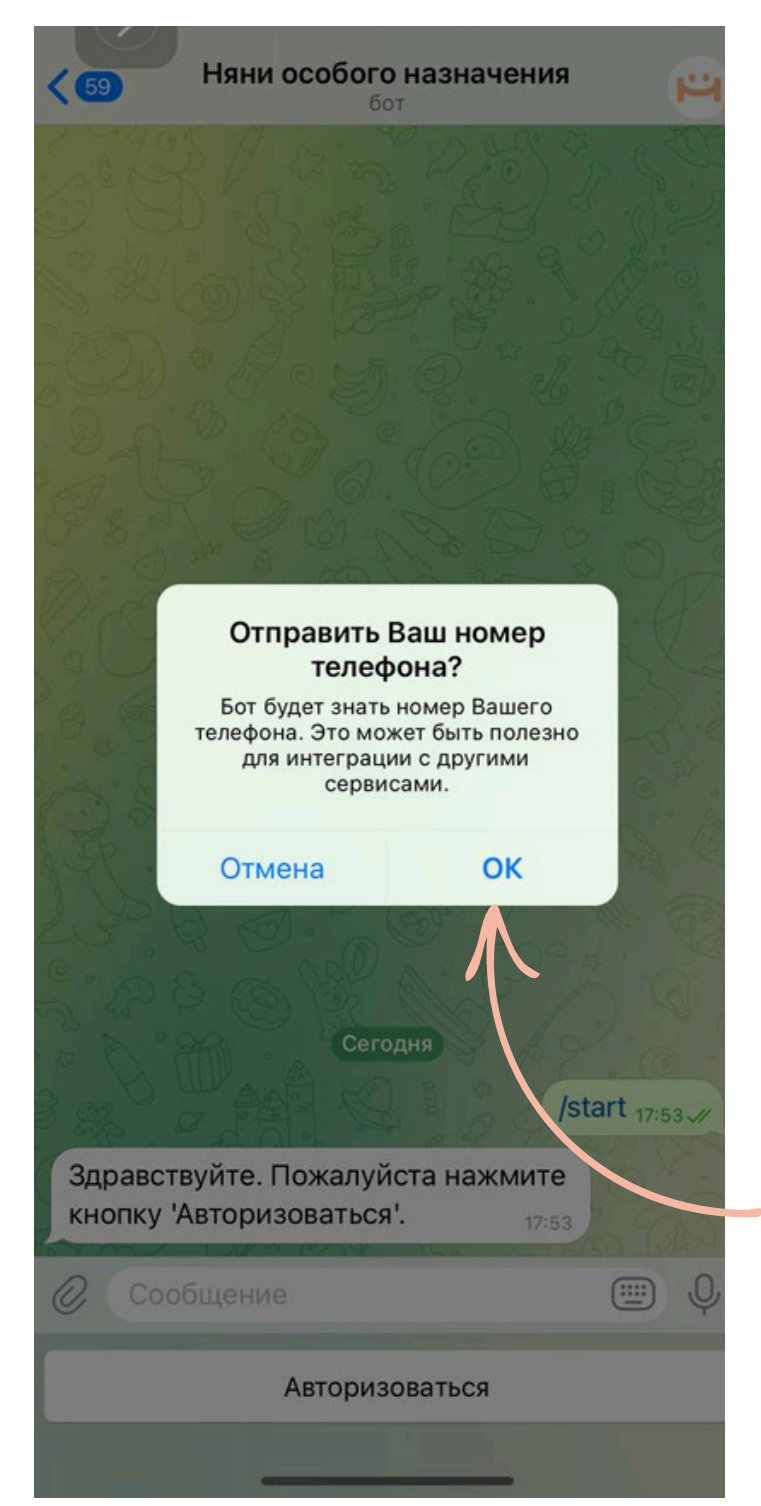

## 03

После этого вам нужно поделиться с ботом своим номером телефона. Именно с помощью номера телефона система сможет вас идентифицировать.

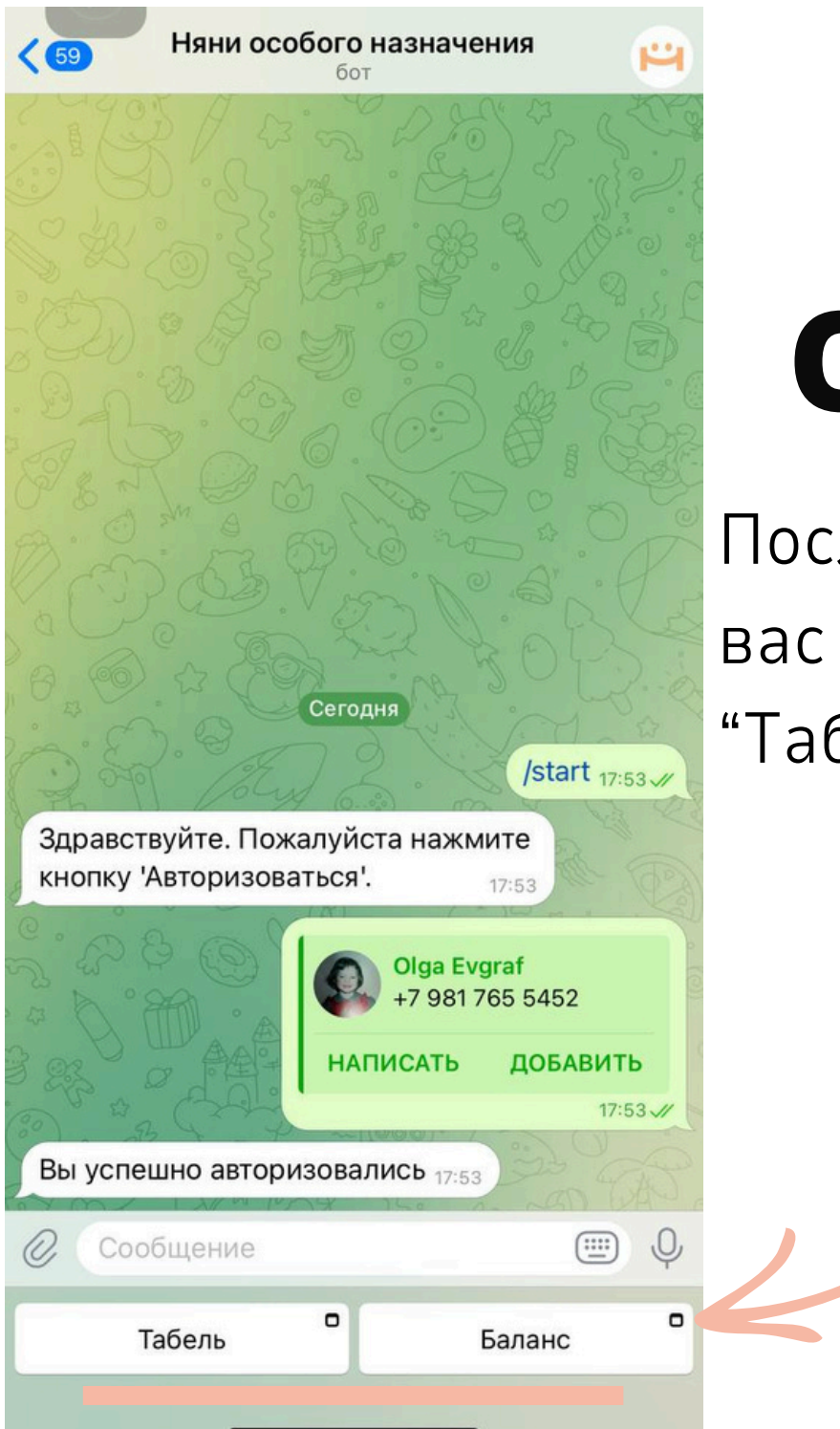

## 04

После авторизации у вас появятся кнопки "Табель" и "Баланс".

Если вдруг у вас появится ошибка при авторизации, то напишите, пожалуйста в рабочий канал сервиса в вотсапе, по номеру: +7(966)184-85-62